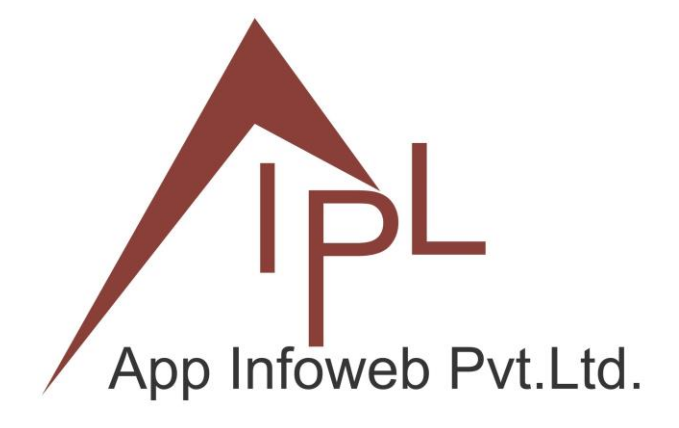

# **CUSTOMER RECEIPT**

aipl\_account\_invoice\_payment

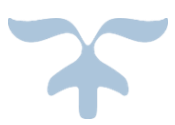

**APP INFOWEB PRIVATE LIMITED** B-702, THE FIRST, VASTRAPUR, AHMEDABAD

### **Customer Receipt against Invoice**

#### Received payment against the customer invoice and adjusted the payment to the respective invoice

Steps to Record Customer Receipts in Odoo:

- Go to the **Accounting** module.
- Select the **Customers** menu.
- Click on Receipts.(as per Below Screen)

| Accounting | Dashboard | Customers            | Vendors | Accounting | Follow-Ups | Reporting | Configuration |                 |                  |              |   | 1          | 🐶 🕐 демо 🚺       |
|------------|-----------|----------------------|---------|------------|------------|-----------|---------------|-----------------|------------------|--------------|---|------------|------------------|
| 🥚 Discuss  | Dashboa   | Invoices             |         |            |            |           |               | Q T Favorites X | Search           |              | - |            | 1-8/8 < >        |
| Contacts   |           | Credit Not           | es      | 1          |            |           |               |                 |                  |              |   |            |                  |
| 👔 Sales    | Custor    | Receipts<br>Products |         |            |            |           |               |                 |                  | Vendor Bills |   |            | 1                |
| Dashboards | New       | Customers            |         |            |            |           |               | 4 To Validate   | ₹ 0.00           | Upload New   |   | 202 To Pay | ₹ 1,29,67,235.00 |
| Accounting |           |                      |         |            |            |           |               | 138 Late        | ₹ 1,44,88,602.00 |              |   | 202 Late   | < 1,29,67,235.00 |
| Purchase   |           |                      |         |            |            |           |               | megular sequen  |                  |              |   |            |                  |
| Inventory  |           |                      |         |            |            |           |               |                 |                  |              |   |            |                  |

- Previously generated receipts will be displayed on the screen.
- To create a new receipt, click on the **New** button

| Dashboard Cust | tomers Vendors Accounting | Follow-Ups Reporting Configuration       |                |                                 |               | •             | ø 🖗   | DEMO | A   |
|----------------|---------------------------|------------------------------------------|----------------|---------------------------------|---------------|---------------|-------|------|-----|
| New Custon     | ner Payments 🌣            | Q Customer Payments                      | × Bearch_      | •                               | 1-80 / 104    | < >           | - 1   | •    | 0   |
| Date           | Number                    | Journal                                  | Payment Method | Customer                        | Amount in Cur | Amount        | State |      | ≠ 1 |
| 28/02/2025     | PBNK2/24-25/0049          | Kotak Mahindra Bank - A/c. No.9376013535 | Manual Payment | M/S Krishna Construction Co     | ₹ 2,10,689.00 | ₹ 2,10,689.00 | Paid  |      |     |
| 25/02/2025     | PBNK2/24-25/0048          | Kotak Mahindra Bank - A/c. No.9376013535 | Manual Payment | Patel Automobiles               | ₹ 1,27,393.00 | ₹ 1,27,393.00 | Paid  |      |     |
| 24/02/2025     | PBNK2/24-25/0047          | Kotak Mahindra Bank - A/c. No.9376013535 | Manual Payment | Sarjan Construction Pvt. Ltd.   | ₹ 19,922.00   | ₹ 19,922.00   | Paid  |      |     |
| 24/02/2025     | PBNK2/24-25/0046          | Kotak Mahindra Bank - A/c. No.9376013535 | Manual Payment | Sarjan Construction Pvt. Ltd.   | ₹ 65,299.00   | ₹ 65,299.00   | Paid  |      |     |
| 24/02/2025     | PBNK2/24-25/0045          | Kotak Mahindra Bank - A/c. No.9376013535 | Manual Payment | M/S Krishna Construction Co     | ₹ 52,656.00   | ₹ 52,656.00   | Paid  |      |     |
| 21/02/2025     | PBNK2/24-25/0044          | Kotak Mahindra Bank - A/c. No.9376013535 | Manual Payment | Jay Balanand Construction       | ₹ 1,11,769.00 | ₹ 1,11,769.00 | Paid  |      |     |
| 18/02/2025     | PBNK3/24-25/0051          | HDFC Bank - A/c.No : 16782000000231      | Manual Payment | P. Das Infrastructure Pvt. Ltd. | ₹ 17,008.00   | ₹ 17,008.00   | Paid  |      |     |
|                |                           |                                          |                |                                 |               |               |       |      |     |

- Select the **Payment Type** based on the received payment.
- Select the **Customer** from the dropdown list.

| Accounting     | Dashboard | Customers Ve                     | ndors Accounting   | Follow-Ups | Reporting | Configuratio | 'n               |                                        |      |                                                           |              |
|----------------|-----------|----------------------------------|--------------------|------------|-----------|--------------|------------------|----------------------------------------|------|-----------------------------------------------------------|--------------|
| 🦲 Discuss      | New Dra   | stomer Payments<br>aft Payment 🌣 | a ×                |            |           |              |                  |                                        |      |                                                           |              |
| Contacts       |           | 1                                |                    |            |           |              |                  |                                        |      |                                                           |              |
| 📶 Sales        | Confirm   |                                  |                    |            |           |              |                  | Draft In Process                       | Paid | Send message Log note                                     | O Activities |
| Dashboards     | Draf      | ťt                               |                    |            |           |              |                  |                                        |      |                                                           | Today        |
| 🚺 Accounting   | Payment   | t Type O Send                    | Receive            |            |           |              | Journal          | Bank of Baroda A/c.No : 27370200000515 | 1    | A Administrator Today at 4:12 pm<br>Creating a new record |              |
| Purchase       | Curtome   |                                  | -                  |            |           |              | Payment Method 7 | Manual Parmant                         |      |                                                           |              |
| 🍘 Inventory    | custome   |                                  |                    |            |           |              | 6                | manual Faymen                          |      |                                                           |              |
| 🧠 Link Tracker | Amount    | ALIM                             | Enterprise         | INR        |           |              | Account          |                                        |      |                                                           |              |
| Apps           | Date      | Admi                             | nistrator          |            |           |              | PDC              |                                        |      |                                                           |              |
| Contract       | Memo      | Aeroo                            | hem Piping Pvt Ltd |            |           |              |                  |                                        |      |                                                           |              |
| Setungs        |           | Agile                            | Infoways           |            |           |              |                  |                                        |      |                                                           |              |
|                |           | Agile                            | Infoways Pvt. Ltd. |            |           |              |                  |                                        |      |                                                           |              |
|                |           | Ahme                             | dabad Logistic     |            |           |              |                  |                                        |      |                                                           |              |
|                |           | Aico                             | oods Ltd.          |            |           |              |                  |                                        |      |                                                           |              |
|                |           | Sea                              | rch More           |            |           |              |                  |                                        |      |                                                           |              |
|                |           | Star                             | t typing_          |            |           |              |                  |                                        |      |                                                           |              |

• When you select the **Customer**, the list of **Unpaid Invoices** will appear under the smart button.

# **Customer Receipt against Invoice**

| Discuss      | New Customer<br>Draft Payr | Payments<br>ment 🌣 🙆 🗙   |     |            | -                       | Unpaid Invoices                        |                                             |
|--------------|----------------------------|--------------------------|-----|------------|-------------------------|----------------------------------------|---------------------------------------------|
| Sales        | Confirm Can                | cel                      |     |            |                         | Draft In Process Paid                  | Send message                                |
| Dashboards   | Draft                      |                          |     |            |                         |                                        |                                             |
| Accounting   | Payment Type               | Send O Receive           |     |            | Journal                 | Bank of Baroda A/c.No : 27370200000515 | A Administrator Today a<br>Payments created |
|              | Customer                   | Krishna Construction Co. |     | <b>•</b> → | Payment Method ?        | Manual Payment                         |                                             |
| Sunk Tracker | Amount                     | ₹ 0.00                   | INR |            | Company Bank<br>Account |                                        |                                             |
| 🛟 Apps       | Date                       | 28/04/2025               |     |            | PDC                     |                                        |                                             |
| Settings     | Memo                       |                          |     |            |                         |                                        |                                             |
|              |                            |                          |     |            |                         |                                        |                                             |

• To select the unpaid invoice, click on the **Smart Button** and then click on **Add a Line**.

| Pay Unpaid Inv  | oices                                                                                                    |          |              |              | e <sup>n</sup> × stay |  |  |  |
|-----------------|----------------------------------------------------------------------------------------------------|----------|--------------|--------------|-----------------------|--|--|--|
| Customer/Vendor | Indor Krishna Construction Co.<br>H 110, Shreedhar Fora,<br>Nr. Santam Fino, Nikol Ring Road,<br>Ahmedabad<br>Gujarat GJ<br>India |          |              |              |                       |  |  |  |
| Invoices        | Number                                                                                                    | Due Date | Tax Excluded | Total Status | #                     |  |  |  |
|                 | Add a line                                                                                                    |          |              |              |                       |  |  |  |
|                 |                                                                                                    |          |              |              |                       |  |  |  |
|                 |                                                                                                    |          |              |              |                       |  |  |  |
|                 |                                                                                                    |          |              |              |                       |  |  |  |
|                 |                                                                                                    |          |              |              |                       |  |  |  |
| Amount          | 0.00                                                                                                    |          |              |              |                       |  |  |  |

- A list of **unpaid invoices** will be shown on the screen.
- Select the invoice(s) for which you have received the **payment**

| Paj     | y Unpaid Invoices |             |               |                        | ~ ×       |
|---------|-------------------|-------------|---------------|------------------------|-----------|
| Ad      | d: Invoices       |             |               |                        | ~ ×       |
|         |                   | Q Search    | •             |                        | 1-4/4 < > |
|         | umber             | Due Date    | Tax Excluded  | Total Status           | 7         |
| 6       | VE/2025/02/0003   | 58 days ago | ₹ 4,53,600.00 | ₹ 5,35,248.00 Not Paid |           |
|         | VE/2024/09/0012   | 58 days ago | ₹ 21,165.32   | ₹ 24,975.00 Not Paid   |           |
|         | VE/2024/05/0007   | 58 days ago | ₹ 75,124.54   | ₹ 88,647.00 Not Paid   |           |
| $\circ$ | VE/2024/05/0004   | 58 days ago | ₹ 1,45,988.92 | ₹ 1,72,267.00 Not Paid |           |
|         |                   |             | ₹ 6,95,878.78 | ₹ 8,21,137.00          |           |
| 8       | elect             |             |               |                        |           |
| P       | y Cancel          |             |               |                        |           |

• Select the invoice and click the **Select** button.

## **Customer Receipt against Invoice**

| Pay Unpaid Invoices |             |              |               |               |          |         | x <sup>p</sup> | × |
|---------------------|-------------|--------------|---------------|---------------|----------|---------|----------------|---|
| Add: Invoices       |             |              |               |               |          |         | ¥,2            | × |
|                     |             | 2 selected X |               |               |          | 1-4 / 4 | <              | > |
| Number              | Due Date    |              | Tax Excluded  | Total         | Status   |         |                | ≠ |
| VE/2025/02/0003     | 58 days ago |              | ₹ 4,53,600.00 | ₹ 5,35,248.00 | Not Paid |         |                |   |
| VE/2024/09/0012     | 58 days ago |              | ₹ 21,165.32   | ₹ 24,975.00   | Not Paid |         |                |   |
| VE/2024/05/0007     | 58 days ago |              | ₹ 75,124.54   | ₹ 88,647.00   | Not Paid |         |                |   |
| VE/2024/05/0004     | 58 days ago |              | ₹ 1,45,988.92 | ₹ 1,72,267.00 | Not Paid |         |                |   |
|                     |             |              | ₹ 4,74,765.32 | ₹ 5,60,223.00 |          |         |                |   |
| Select Close        |             |              |               |               |          |         |                |   |
| Pay Cancel          |             |              |               |               |          |         |                |   |

- After clicking the **Select** button, the total received **amount** will be displayed on the screen.
- If you want to change the amount, you can **manually** enter the received **amount**.
- After confirming the amount, click on the Pay button.

| Discuss                                                                     | New Customer<br>Draft Payr                         | Payments<br>nent O                                                 |                               |                                                                                                    |                                        |                                            |                                         |                                         |               |                      |             |
|-----------------------------------------------------------------------------|----------------------------------------------------|--------------------------------------------------------------------|-------------------------------|----------------------------------------------------------------------------------------------------|----------------------------------------|--------------------------------------------|-----------------------------------------|-----------------------------------------|---------------|----------------------|-------------|
| Sales                                                                       | Confirm Can                                        | cel                                                                |                               |                                                                                                    |                                        | Draft                                      | In Process Pa                           | id 🔄 📄 🖻 Send mess                      | ige 🔳 La      | ig note              | O Activitie |
| 📑 Dashboards                                                                | Draft                                              |                                                                    | Pay Unpaid Inv                | pices                                                                                                    |                                        |                                            |                                         | 2                                       | ×             |                      |             |
| Accounting Purchase  Purchase  Purchase  Purchase  Purchase  Apps  Sessings | Payment Type<br>Customer<br>Amount<br>Date<br>Memo | Send O Receive<br>Krishna Canstruction Co.<br>₹ 0.00<br>28/04/2025 | Customer/Vendor               | Krishna Construction Co.<br>H 110, Shreedhar Flora,<br>Nr, Santam Flora, Nitol Ring R<br>Ahmedabad<br>Gujarat G)<br>India<br>Number<br>VE/2025/02/0003<br>VE/2024/09/0012 | Due Date<br>58 days ago<br>58 days ago | Tax Excluded<br>₹4,53,600.00<br>₹21,165,32 | Total S<br>₹ 5,35,248.00<br>₹ 24,975.00 | tatus :<br>Not Paid : 3<br>Not Paid : 5 | Krishes<br>ed | a Constru<br>211 yes | tion Co. () |
|                                                                             |                                                    |                                                                    | Amount<br>Merno<br>Pay Cancel | Add a line<br>5,60.223.00<br>VE/2025/02/0003, VE/2024/0                                                                                                    | 9/0012                                 | ₹ 4,74,765.32                              | ₹ 5,60,223.00                           |                                         |               |                      |             |

• After clicking the **Pay** button, the receipt is generated and the transaction status changes from **Draft** to **Posted** 

| Dashboard Cus                     | tomers Vendors Accoun                                                                                                    | ting Follow-Ups | Reporting | Configuration                                          |                                     |                   |            |      |                                                                    |                                                                                                    |                                                                       |                             |   | 0          |
|-----------------------------------|----------------------------------------------------------------------------------------------------|-----------------|-----------|--------------------------------------------------------|-------------------------------------|-------------------|------------|------|--------------------------------------------------------------------|----------------------------------------------------------------------------------------------------|-----------------------------------------------------------------------|-----------------------------|---|------------|
| New PBNK1/                        | er Payments<br>25-26/0001 🍄                                                                                                    |                 |           |                                                        | 2 Invoice                           | Journal Entry     |            |      |                                                                    |                                                                                                    |                                                                       |                             |   | 1/         |
| Reset To Draft                    |                                                                                                    |                 |           |                                                        |                                     | Draft             | In Process | Paid | Send message                                                       | Log note                                                                                                   | O Activities                                                          | Q                           | ۲ | <b>%</b> € |
| PBNK1<br>Payment Type<br>Customer | /25-26/0001  Contraction Co.  Contraction Co.  Contractio | INF             |           | Journal<br>Payment Method <sup>2</sup><br>Company Bank | Bank of Baroda A/<br>Manual Payment | c.No : 2737020000 | 00515      |      | A Administrate<br>• ₹ 0.00<br>• None •<br>Administrate<br>• None • | Today at 415 pm     → ₹ 5,60,223.00     → VE/2025/02/0     Today at 413 pm     → Krishna Cons <sup>3</sup> | Today<br>(Amount Signed)<br>0003, VE/2024/09/0<br>truction Co. (Custo | 2012 (Merno)<br>mer/Vendor) |   |            |
| Date<br>Memo                      | 28/04/2025<br>VE/2025/02/0003, VE/20                                                                                                    | 24/09/0012      |           | Account<br>PDC                                         |                                     |                   |            |      | A Administrate<br>Payments cre                                     | # Today at 4:13 pm<br>eated                                                                                |                                                                       |                             |   |            |
|                                   |                                                                                                    |                 |           |                                                        |                                     |                   |            |      |                                                                    |                                                                                                    |                                                                       |                             |   |            |

• The Adjust Invoice option can be displayed using a smart button.

• Payment is **adjusted** to the respective invoice, and you can verify the payment status in the **invoice** details

| Accounting     | Dashboard Customers Vendors Accounting Fol | ow-Ups Reporting Configuration |                                           |               |                        | 🐢 🧿 демо 🚺 |
|----------------|--------------------------------------------|--------------------------------|-------------------------------------------|---------------|------------------------|------------|
| Discuss        | New Upload Invoices O                      | Q T Invoices X                 | Invoice Krishna Construction Co. X Search |               | 1-4 / 4                | < > = • •  |
| Contacts       | Number                                     | Customer                       | Invoice Date Due Date                     | Tax Excluded  | Total Status           | 7          |
| Dashboards     | VE/2025/02/0003                            | Krishna Construction Co.       | 10/02/2025                                | ₹ 4.53.600.00 | ₹ 5,35.248.00 Paid     |            |
| Accounting     | VE/2024/09/0012                            | Krishna Construction Co.       | 25/09/2024                                | ₹ 21,165.32   | ₹ 24,975.00 Peid       |            |
| Purchase       | VE/2024/05/0007                            | Krishna Construction Co.       | 13/05/2024 58 days ago                    | ₹ 75,124.54   | ₹ 88,647.00 Not Paid   |            |
| inventory      | VE/2024/05/0004                            | Krishna Construction Co.       | 11/05/2024 58 days ago                    | ₹ 1,45,988.92 | ₹ 1,72,267.00 Not Paid |            |
| 🍈 Link Tracker |                                            |                                |                                           | ₹ 6,95,878.78 | ₹ 8,21,137.00          |            |
| 🛟 Apps         |                                            |                                |                                           |               |                        |            |
| A              |                                            |                                |                                           |               |                        |            |

• If you need to make any corrections to the receipt, you can edit it by clicking the **Reset to Draft** button.

| Discuss                | New Custom<br>PBNK1 | er Payments<br>/25-26/0001 ©              | g Pollow-ops Report | ng coninguration                            | 2 Invoice Journal Entry                |                                                                                                    |
|------------------------|---------------------|-------------------------------------------|---------------------|---------------------------------------------|----------------------------------------|----------------------------------------------------------------------------------------------------|
| Contacts Sales         | Reset To Draft      |                                           |                     |                                             | Draft In Process Paid                  | Send message Log note O Activities                                                                                         |
| 📑 Dashboards           | PBNK1               | /25-26/0001                               |                     |                                             |                                        | Today                                                                                                    |
| Accounting<br>Purchase | Payment Typ         | e 😳 Send 🔘 Receive                        |                     | Journal                                     | Bank of Baroda A/c.No : 27370200000515 | A Administrator easy at 25 pm<br>• ₹ 0.00 → ₹ 5.60.223.00 (Amount Signed)<br>• None → VE/2025 (02/0003 VE/2024/09/0012 /// |
| inventory              | Customer            | Krishna Construction Co.<br>₹ 5.60.223.00 | INR                 | Payment Method <sup>7</sup><br>Company Bank | Manual Payment                         | A Administrator Today at 413 pm<br>• None → Krishna Construction Co. (Customer/Ve)                                         |
| Sunk Tracker           | Date                | 28/04/2025                                |                     | Account<br>PDC                              |                                        | A Administrator Today at 4.13 pm<br>Payments created                                                                       |
| Settings               | Memo                | VE/2025/02/0003, VE/2024                  | /09/0012            |                                             |                                        |                                                                                                    |